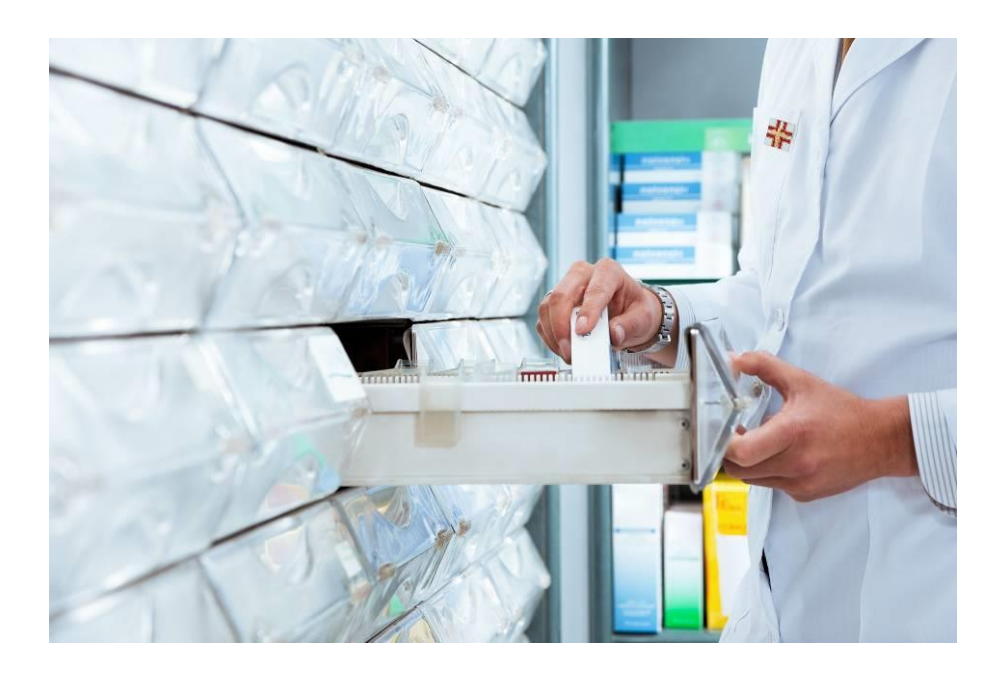

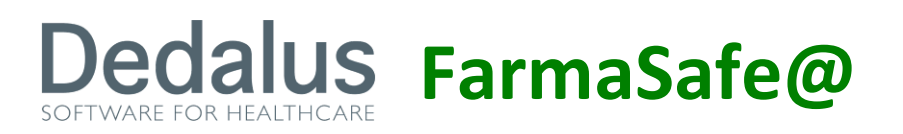

SISTEMA INTEGRATO PER LA GESTIONE DELLA FARMACOTERAPIA

MANUALE MONODOSE

VERSIONE 4.2.0

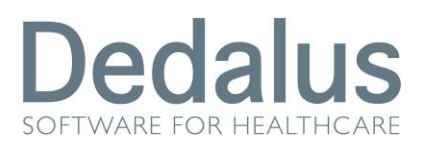

# Indice

| 1. | PIAN                           | PIANO DEI RESIDUI        |   |  |  |  |  |
|----|--------------------------------|--------------------------|---|--|--|--|--|
|    | 1.1.                           | Prelievi                 | 3 |  |  |  |  |
|    | 1.2.                           | Difformità               | 5 |  |  |  |  |
| 2. | ALLE                           | STIMENTO DI UN PREPARATO | 6 |  |  |  |  |
| 3. | SOMMINISTRAZIONE DI UN FARMACO |                          |   |  |  |  |  |

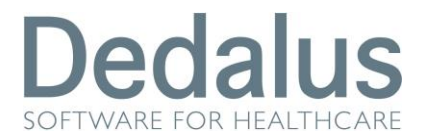

## **1. PIANO DEI RESIDUI**

Per accedere al piano dei residui posizionarsi su "Aree Funzionali", scegliere la propria unità di degenza o il proprio reparto e dal menù "Piani lavoro di reparto" la voce "Piano dei residui":

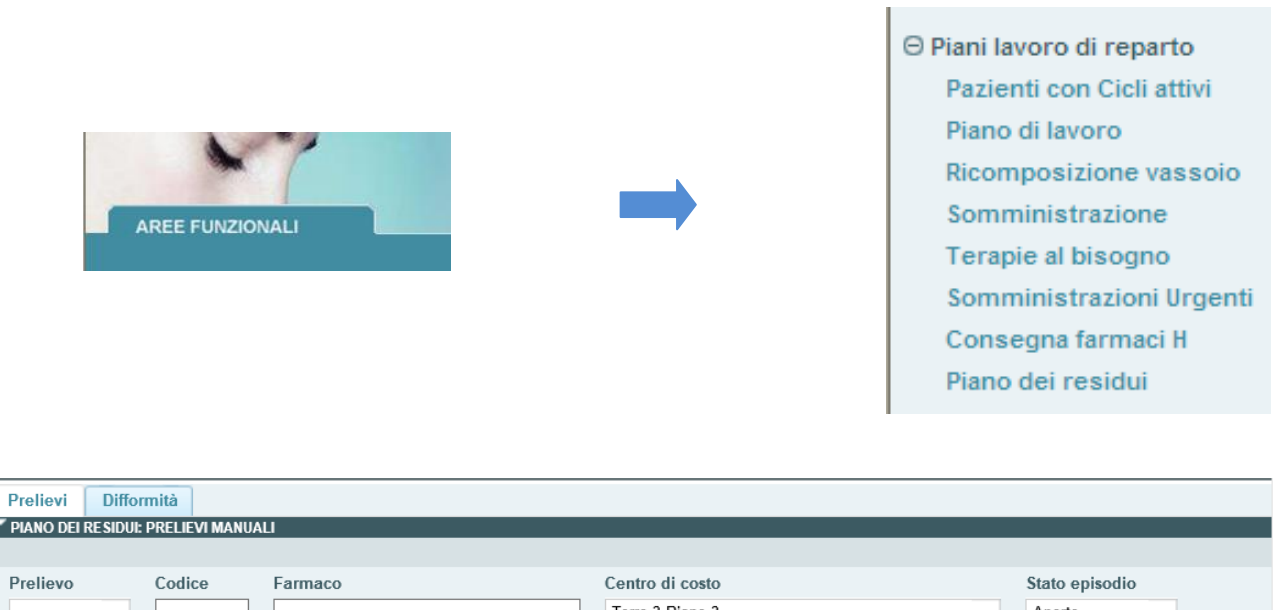

| Prelievo        | Codice        | Farmaco               |                      | Centro di costo |      |                      | Stato episodi | io              |
|-----------------|---------------|-----------------------|----------------------|-----------------|------|----------------------|---------------|-----------------|
| •               |               |                       |                      | Torre 3 Piano 3 |      | -                    | Aperto        | •               |
| Via Somminitraz | ione Numer    | o letto da/a (modulo) | Data somm. da/a [dd/ | mm/aaaa]        | St   | ato somministrazione | e Luogo prepa | razione         |
|                 | •             | · · · · ·             | 17/07/2014 31        | ▼ 17/07/2014    | 31 - | •                    |               | •               |
| > Ricerca > Az  | zera 👌 Stampa | a                     |                      |                 |      |                      | > Rie         | epilogo Armadio |

Questa voce del menu riguarda solo quei farmaci che vengono erogati tramite l'armadio automatizzato.

Per quanto riguarda la parte prescrittiva non cambia nulla quindi si può fare riferimento all'apposito manuale; per il lato infermieristico vi è una nuova voce nel menu "piani lavoro di reparto" chiamata "piano dei residui" e vi sono significative differenze nelle schermate di allestimento e somministrazione per quei farmaci/preparati erogati tramite monodose.

### 1.1. Prelievi

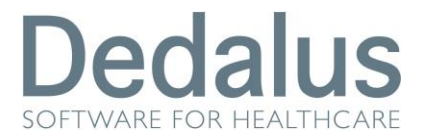

Quando si clicca sul "piano dei residui" il tab che risulta evidenziato di default è quello dei "prelievi": questa schermata serve per capire quali farmaci sono stati erogati tramite monodose (nella colonna "prelevare da" saranno segnalati con la sigla MD), quali devo essere presi dall'infermiere nel tradizionale armadio di reparto (segnalati con la sigla AR) e quelli per cui ancora non si è decisa la modalità di erogazione (segnalati con un asterisco lampeggiante e la sigla AR tra parentesi):

| Preli                                      | evi Difformi                                                               | ità                                |                                                                                                    |                 |
|--------------------------------------------|----------------------------------------------------------------------------|------------------------------------|----------------------------------------------------------------------------------------------------|-----------------|
| PIAN                                       | o dei residui: Pr                                                          | RELIEVI MAN                        | NUALI                                                                                                    |                 |
| Preli<br>Via S<br>> Ric<br>> LIST/<br>Apri | evo C<br>Comminitrazion<br>erca Azzer<br>A PRELIEVI DA: 10<br>Prelevare da | e Num a > Star V01/2014 07: Codice | Farmaco     Centro di costo     Stato episodio       Torre 3 Piano 3>Neurochirurgia Degenza     Aperto       tero letto da/a (modulo)     Data somm. da/a [dd/mm/aaaa]     Stato somministrazione     Luogo preparazion       /     01/06/2014     17/07/2014     ✓     ✓       npa     >Riepilog       01 - A: 25/01/2014 07:00     Farmaco | Ie<br>o Armadio |
| •                                          | (AR)<br>(AR)                                                               | 1058<br>4142                       | TACROLIMUS 1MG CPR Totale: 28 CPR<br>TORASEMIDE 10 MG Totale: 9 CPR                                                                                                    | ^               |
| +                                          | (AR)<br>(AR)                                                               | 6284<br>6288                       | VACCINO ANTIMENINGOCOCCICO S.C. ( GRUPPO A + C + Y + W 135 ) Totale: 1 FLC<br>VACCINO ANTIPNEUMOCOCCICO S.C./I.M. Totale: 1 F                                                                                                    |                 |
| +                                          | AR                                                                         | 146                                | ALBUMINA UMANA 20% 50ML (MOD.30) CRCC N.20 P.SOCC.(E 2,17/G) Totale: 56 FLC                                                                                                    | ~               |
| H                                          | 4 / 11                                                                     |                                    | [3                                                                                                    | 1 - 40 / 105 ]  |

La visualizzazione di questa schermata è utile pertanto solo dopo che l'armadio della monodose ha già erogato i farmaci per la fascia oraria e di letti desiderata; se si dovesse guardare questa schermata prima dell'erogazione della monodose infatti tutti i farmaci sarebbero segnalati con l'asterisco lampeggiante perché ancora in attesa.

Cliccando sul pulsante "+" della colonna "apri" si ha evidenza dei pazienti a cui il farmaco deve essere somministrato (nella schermata principale si può sapere solo la quantità erogata di quel farmaco, in rosso) e del suo stato:

| - | (AR)                | 6288 | VACCINO ANTIPNEUMOCOCCICO S.C.J.M. Totale: 1 F                                                           | ^ |
|---|---------------------|------|----------------------------------------------------------------------------------------------------|---|
|   | 22/01/2014<br>08:02 | R.I. | P.L. 4117 VACCINO (1 Da<br>ANTIPNEUMOCOCCICO F) somministrare<br>S.C./I.M.                               |   |
| - | AR                  | 146  | ALBUMINA UMANA 20% 50ML (MOD.30) CRCC N.20 P.SOCC.(E 2,17/G) Totale: 56 FLC                              |   |
|   | 11/01/2014<br>18:00 | R.I. | P.L. 4115 ALBUMINA UMANA (2 Somministrato<br>20% 50ML FLC)<br>(MOD.30) CRCC<br>N.20 P.SOCC.(E<br>2,17/G) |   |

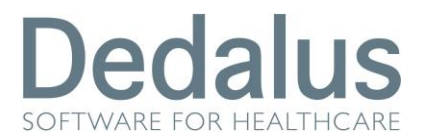

Il pulsante "apri" permette invece di esplodere tutti i farmaci; a quel punto il pulsante si trasforma in "chiudi" che serve per tornare alla schermata

| > LIS  | TA PRELIEVI DA: 1 | 6/10/2012 · | 13:01 - A: 16/10/2012 21:00 / P.L. DA: 01 A: 12                               |            |
|--------|-------------------|-------------|-------------------------------------------------------------------------------|------------|
| Chiudi | Prelevare da      | Codice      | Farmaco                                                                       |            |
| •      | AR                | 5169        | MOFETIL MICOFENOLATO 250 MG Totale: 1 CPS                                     | <u>^</u>   |
|        | 16/10/2012 20:00  |             | P.L. 06 MOFETIL MICOFENOLATO 250 MG (1 CPS) Da somministrare                  | =          |
| -      | AR                | 3941        | NISTATINA SOSPENSIONE 100 DOSI DA 100.000 UI Totale: 1 FCs                    |            |
|        | 16/10/2012 20:00  |             | P.L. 03 NISTATINA SOSPENSIONE 100 DOSI DA 100.000 UI (10 ML) Da somministrare |            |
| •      | AR                | 947         | OMEGA POLIENOICI 1000 MG CPS Totale: 2 CPS                                    |            |
|        | 16/10/2012 18:00  |             | P.L. 04 OMEGA POLIENOICI 1000 MG CPS (1 CPS) Da somministrare                 |            |
|        | 16/10/2012 20:00  |             | P.L. 01 OMEGA POLIENOICI 1000 MG CPS (1 CPS) Da somministrare                 |            |
| -      | AR                | 1719        | OSSIBUTININA MG.5 Totale: 1 CPR                                               |            |
|        | 16/10/2012 20:00  | <b>►</b> I  | PI_03_OSS/BUTININA_MG-5_(1_CPR)_Da_somministrare                              | [21-30/31] |
|        |                   |             | originaria:                                                                   |            |

Saranno altresì disponibili e accessibili, dal filtro del piano dei residui, le

| Prelievi                            | Difformità        |                       |                      |                  |                |                      |               |                  |
|-------------------------------------|-------------------|-----------------------|----------------------|------------------|----------------|----------------------|---------------|------------------|
| PIANO DEI RESIDUI: PRELIEVI MANUALI |                   |                       |                      |                  |                |                      |               |                  |
|                                     |                   |                       |                      |                  |                |                      |               |                  |
| Prelievo                            | Codice            | Farmaco               |                      | Centro di costo  |                |                      | Stato episo   | dio              |
|                                     | -                 |                       |                      | Torre 3 Piano 3> | Neurochirurgia | Degenza 👻            | Aperto        | -                |
| Via Somm                            | initrazione Numer | o letto da/a (modulo) | Data somm. da/a [dd/ | mm/aaaa]         |                | Stato somministrazio | ne Luogo prep | arazione         |
|                                     | •                 | /                     | 01/06/2014 🏥         |                  | <u>31</u> •    |                      | -             | •                |
| > Ricerca                           | > Azzera > Stamp  | a                     |                      |                  |                |                      | > R           | iepilogo Armadio |

#### stampe:

"Stampa": Verrà creato un documento contenente il quantitativo (espresso in fiale, flaconi, siringhe, sacche ecc. ecc.) di farmaco necessario a soddisfare le prescrizioni mediche. La lista dipende dalla compilazione del filtro di ricerca. La lista conterrà anche i farmaci al bisogno.

"Riepilogo armadio": Verrà creato un documento contenente il quantitativo (espresso in fiale, flaconi, siringhe, sacche ecc. ecc.) di farmaco necessario a soddisfare le prescrizioni mediche. Saranno raggruppati nella categoria "Monodose", in fondo alla pagina, i farmaci per i quali è stata predisposta disponibilità di erogazione per il centro di costo impostato nel filtro di ricerca.

#### 1.2. Difformità

Il secondo tab del "piano dei residui" e quelle delle difformità:

| Prelievi Difformità            |             |                          |                            |                         |      |  |  |  |  |  |
|--------------------------------|-------------|--------------------------|----------------------------|-------------------------|------|--|--|--|--|--|
| ▼ PIANO DEI RESIDUI: ECCEDENZE |             |                          |                            |                         |      |  |  |  |  |  |
|                                |             |                          |                            |                         |      |  |  |  |  |  |
| Carrello Cognome               | Num.pratica | Stato episodio<br>Aperto | Numero letto da/a (fascia) | Data somm. [dd/mm/aaaa] |      |  |  |  |  |  |
| > Ricerca > Azzera > Stampa    |             |                          |                            |                         |      |  |  |  |  |  |
| Manuale                        |             | sette                    | mbre 2017                  |                         | 5/12 |  |  |  |  |  |

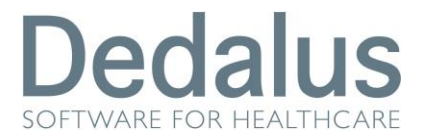

In questa videata sono evidenziate eventuali difformità tra quanto segnalato nella schermata dei "prelievi" e quanto effettivamente l'infermiere si è trovato sul carrello della monodose; queste differenze sono dovute principalmente al fatto che il medico può modificare le prescrizioni di un paziente fino a che lo stato del farmaco non sia "somministrato", quindi molto dopo lo scarico del carrello monodose.

| Prelievi                       | Difformità               |                            |                |                            |                         |  |  |  |  |  |
|--------------------------------|--------------------------|----------------------------|----------------|----------------------------|-------------------------|--|--|--|--|--|
| V PIANO DEI RESIDUI: ECCEDENZE |                          |                            |                |                            |                         |  |  |  |  |  |
|                                |                          |                            |                |                            |                         |  |  |  |  |  |
| Carrello                       | Cognome                  | Num.pratica                | Stato episodio | Numero letto da/a (fascia) | Data somm. [dd/mm/aaaa] |  |  |  |  |  |
|                                |                          |                            | Aperto 💌       |                            | 05/11/2012 📋 🔽          |  |  |  |  |  |
|                                |                          |                            |                |                            |                         |  |  |  |  |  |
| > Ricerca                      | > Azzera > Stampa        |                            |                |                            |                         |  |  |  |  |  |
| > LISTA EC                     | CEDENZE DA: 05/11/2012 0 | )7:01 - A: 06/11/2012 07:0 | 0              |                            |                         |  |  |  |  |  |
|                                |                          |                            |                |                            |                         |  |  |  |  |  |

## 2. ALLESTIMENTO DI UN PREPARATO

Per allestire un preparato erogato in monodose, o di cui solo alcuni componenti sono stati erogati tramite monodose, il procedimento è il medesimo che per un preparato classico; è necessario quindi andare in "piano di lavoro", impostare i filtri desiderati e cliccare "ricerca":

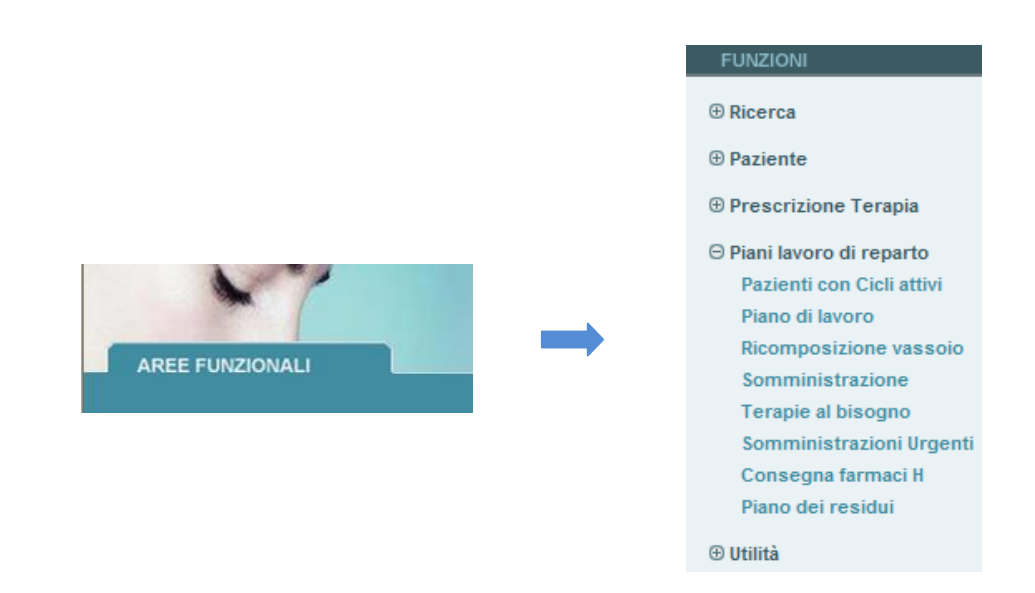

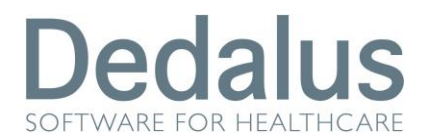

| - | LISTA PIANO DI LAVORO DA: 31/10/2012 07:01 - A: 01/11/2012 07:00 |                                                                |                       |                                           |            |           |                  |                  |                  |  |  |
|---|------------------------------------------------------------------|----------------------------------------------------------------|-----------------------|-------------------------------------------|------------|-----------|------------------|------------------|------------------|--|--|
|   | Paziente                                                         | Data di nascita                                                | Num. Pratica          | Reparto                                   | Protocollo | N.Giorno  | Data Son         | nm. Data/C       | )ra Conferma     |  |  |
| 1 |                                                                  | 30/04/1999 Ortopedia e Traumatologia I -<br>Reparto di degenza |                       |                                           |            | -         | + 31/10/         | 2012             | -                |  |  |
|   | 08:00 KETOPF                                                     | FENE LISIN.MG.100 IM/EV SOSTITUISCE CO                         | D.0450-0455 in FISIOL | 🛚 Rep                                     | arto 🥜     | 8-20      | ev-infusione     | Somministrato    |                  |  |  |
|   | 08:00 CALCIO                                                     | EVOFOLINATO 7,5 MG                                             |                       | Pror                                      | nto 🥜      | 8-18      | per bocca        | Somministrato    |                  |  |  |
|   | 08:00 ENOXA                                                      | ARINA SODICA 2000 UV0,2ML (FIALA-SIRINO                        | Pror                  | nto 🥜                                     | 8-20       | sottocute | Somministrato    |                  |                  |  |  |
|   | 08:00 LUCEN*                                                     | MG 28 BUST. (CLASSE A) 035367554                               |                       |                                           | Pror       | nto       | 8-20             | per bocca        | Somministrato    |  |  |
|   | 12:00 FERRO                                                      | DLFATO 105MG                                                   |                       |                                           | Pror       | nto 🥜     | 12               | per bocca        | Somministrato    |  |  |
|   | 18:00 CALCIO                                                     | EVOFOLINATO 7,5 MG                                             |                       |                                           | Pror       | ito       | 8-18             | per bocca        | Da somministrare |  |  |
|   | 20:00 KETOPF                                                     | FENE LISIN.MG.100 IM/EV SOSTITUISCE CO                         | D.0450-0455 in FISIOL | OGICA 100ML IDONEI ANCHE IN POLIPROPILENE | 🛚 Rep      | arto      | 8-20             | ev-infusione     | Da preparare     |  |  |
|   | 20:00 ENOXA                                                      | ARINA SODICA 2000 UV0,2ML (FIALA-SIRINO                        | GA SOTTOCUTE)         |                                           | Pror       | ito       | 8-20             | sottocute        | Da somministrare |  |  |
|   | 20:00 LUCEN*                                                     | MG 28 BUST. (CLASSE A) 035367554                               | Pror                  | ito                                       | 8-20       | per bocca | Da somministrare |                  |                  |  |  |
|   | 22:00 DIAZEP                                                     | M 0,5% GTT (5MG/ML)                                            |                       | Pror                                      | nto        | 22        | per bocca        | Da somministrare |                  |  |  |
|   | D Note: 1                                                        | l gtt                                                          |                       |                                           |            |           |                  |                  |                  |  |  |

I farmaci erogati in modalità monodose sono evidenziati dal simbolo di una provetta blu; per procedere all'allestimento cliccare sul nome del preparato desiderato:

| <b>~</b> N | etoclo                                                            | PRAMIDE 10 MG  | 2 ML INVEV IN F | ISIOLOGICA 10 | OML IDONEI ANCHE  | E IN POLIPRO  | PILENE     |                                      |                      |                         |
|------------|-------------------------------------------------------------------|----------------|-----------------|---------------|-------------------|---------------|------------|--------------------------------------|----------------------|-------------------------|
|            | Ora                                                               | Data Somm.     | Via Somm.       | Tempo         | N°Contenitori     | Stato         | Note Eti   | ichetta                              |                      |                         |
|            | 11:00                                                             | 13/06/2013     | ev-infusione    | -             | 1                 | Da prepar     | are 🔸 -    |                                      |                      |                         |
|            | Prod                                                              | otto virtuale  |                 |               | Dos               | se prescritta | Prodott    | to commerciale                       | Dose erogata         | Dose da alles. in ML    |
| -          | • M                                                               | etoclopram     | IDE 10 MG/2 M   | L IM/EV       |                   | 1 F           | PLASIL*    | *10MG/2ML IM IV 5 F (CLASSE A)       | 1 F                  | 2                       |
|            | ⊳ Ba                                                              | arcode Lotto:  |                 | > Invia       |                   |               |            |                                      |                      |                         |
|            |                                                                   | Cas            | setto           | Barcode       | Lotto             |               | Scadenza   | Commerciale                          |                      |                         |
|            | \$5                                                               | Cas<br>prej    | setto<br>parati | -             | A2870             |               | 31/08/2017 | PLASIL*10MG/2ML IM IV 5 F (CLASSE A) |                      |                         |
|            | FISIOI                                                            | OGICA 100ML    | IDONEI ANCH     | e in Polipro  | PILENE            |               |            |                                      |                      |                         |
|            | Do                                                                | ose prescritta | Prodotto        | commerciale   |                   |               |            |                                      | Conc. iniziale MG/ML | Dose da allestire in ML |
|            |                                                                   | 1 FLC          |                 |               |                   | •             | > ir       | ivia                                 | -                    |                         |
|            | NOTE                                                              | SOMM:          |                 |               |                   |               |            |                                      |                      |                         |
| 4          | >CONTENITORI       ATTENZIONE!       Nessun contenitore presente. |                |                 |               |                   |               |            |                                      |                      |                         |
| >          | Indietro                                                          | > Salva > 0    | Conferma+Indi   | etro 💙 Confe  | erma+Indietro+Sta | mpa           |            | X NOM                                | I SOMM.              |                         |

La parte alta della schermata e quella bassa dove è posizionata la pulsantiera è rimasta uguale a quella dei farmaci normali e quindi si rimanda allo specifico manuale. La parte centrale riporta invece i dettagli dei farmaci che compongono il preparato: è possibile che tutti i farmaci siano stati erogati tramite monodose oppure che un solo farmaco sia in questa modalità e tutti gli altri siano da prendere dal normale armadio di reparto e in quest'ultimo caso questa parte della videata non cambia.

Nel caso invece il farmaco sia stato erogato dall'armadio automatizzato il dettaglio della videata è quello riportato qua sotto:

|   | Prodotto vir               | Prodotto virtuale               |         |       | ritta Prodot | to commerciale                       | Dose erogata | Dose da alles. in ML |
|---|----------------------------|---------------------------------|---------|-------|--------------|--------------------------------------|--------------|----------------------|
| • | METOCL                     | METOCLOPRAMIDE 10 MG/2 ML IM/EV |         |       | PLASIL       | *10MG/2ML IM IV 5 F (CLASSE A)       | 1 F          | 2                    |
|   | Description Barcode Lotto: |                                 |         |       |              |                                      |              |                      |
|   |                            | Cassetto                        | Barcode | Lotto | Scadenza     | Commerciale                          |              |                      |
|   | \$5                        | Cassetto<br>preparati           | -       | A2870 | 31/08/2017   | PLASIL*10MG/2ML IM IV 5 F (CLASSE A) |              |                      |
|   |                            |                                 |         |       |              |                                      |              |                      |

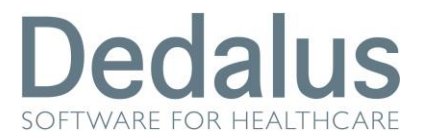

Nella parte alta della schermata sono presenti le informazioni del farmaco quali prodotto generico, commerciale effettivamente erogato e la dose prescritta (in rosso quello effettivamente prescritto dal medico, in nero quella erogata). Nel caso in cui la dose prescritta sia una frazione l'armadio automatizzato eroga sempre dosi unitarie in eccedenza ma comparirà la scritta "unità da dividere" lampeggiante (vedi capitolo successivo).

Subito sotto queste informazioni compare il campo per la lettura del lotto del farmaco (nel quale va letto il codice a barre del farmaco posto sulla bustina del cassetto monodose) e immediatamente dopo le informazioni relative a quella singola bustina e in quale cassetto recuperarla.

Per proseguire la fase di allestimento bisognerà leggere nell'apposito box il codice seriale o il codice ean del farmaco monodose prelevato dal cassetto, questo dettaglio valorizzerà il campo "barcode" subito sotto:

| D Barcode Lotto: Invia |                       |           |       |            |                                      |  |  |  |  |
|------------------------|-----------------------|-----------|-------|------------|--------------------------------------|--|--|--|--|
|                        | Cassetto              | Barcode   | Lotto | Scadenza   | Commerciale                          |  |  |  |  |
| \$5                    | Cassetto<br>preparati | L0004ADAD | A2870 | 31/08/2017 | PLASIL*10MG/2ML IM IV 5 F (CLASSE A) |  |  |  |  |

Il simbolo rosso all'estrema stringa di ogni riga (che saranno tante quante le monodosi erogate) serve per annullare quel farmaco (perché ad esempio è caduta la compressa) e permette di procedere come un farmaco normale:

|   | Prodotto v | virtuale              |               | Dose prese | critta Prodot | to commerciale                 |   | Dose erogata |         |
|---|------------|-----------------------|---------------|------------|---------------|--------------------------------|---|--------------|---------|
| - | METOC      | LOPRAMIDE 10          | MG/2 ML IM/EV | 1 F        | PLASIL        | *10MG/2ML IM IV 5 F (CLASSE A) |   | 1 F          |         |
|   | D Barcode  | e Lotto:              | > Invia       |            |               |                                |   |              |         |
|   |            | Cassetto              | Barcode       | Lotto      | Scadenza      | Commerciale                    |   |              |         |
|   | \$3        | Cassetto<br>preparati | -             | A2870      | 31/08/2017    |                                | • |              | > Invia |

In questi casi bisognerà fare attenzione a utilizzare un farmaco della stessa specialità commerciale (ditta farmaceutica).

Cliccando nuovamente sullo stesso pulsante si ritorna alla situazione di partenza.

Cliccando sul pulsante si 😑 raggruppano le informazioni per avere una schermata più compatta per visualizzare più componenti:

| ▼ МЕТО | CLOPRAMIDE 10 M  | G/2 ML IM/EV IN FIS | IOLOGICA 1 | 00ML IDONEI ANCHE II | N POLIPROPILE | NE                            |                      |                         |    |
|--------|------------------|---------------------|------------|----------------------|---------------|-------------------------------|----------------------|-------------------------|----|
| Or     | a Data Somm.     | Via Somm.           | Tempo      | N°Contenitori        | Stato         | Note Etichetta                |                      |                         |    |
| 11:0   | 00 13/06/2013    | ev-infusione        | -          | 1                    | Da preparare  | • -                           |                      |                         |    |
| P      | rodotto virtuale |                     |            | Dose prescritt       | a Prodott     | o commerciale                 | Dose erogata         | Dose da alles. in ML    | S  |
| •      | METOCLOPRAM      | IDE 10 MG/2 ML II   | M/EV       | 1 F                  | PLASIL*       | 10MG/2ML IM IV 5 F (CLASSE A) | 1 F                  | 2                       |    |
| + Fl   | SIOLOGICA 100M   | IDONEI ANCHE        | IN POLIPRO | PILENE               |               |                               |                      |                         |    |
|        | Dose prescritta  | Prodotto comm       | nerciale   |                      |               |                               | Conc. iniziale MG/ML | Dose da allestire in ML | Sc |
|        | 1 FLC            |                     |            | •                    | •             | > Invia                       | -                    |                         |    |
| + NC   | DTE SOMM:        |                     |            |                      |               |                               |                      |                         |    |

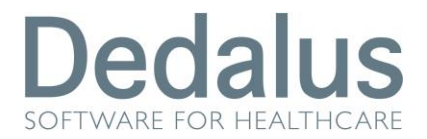

## 3. SOMMINISTRAZIONE DI UN FARMACO

Per somministrare un farmaco erogato in monodose il procedimento è lo stesso che per un farmaco classico; bisogna quindi andare in "somministrazione", impostare i filtri desiderati e cliccare sul pulsante "ricerca":

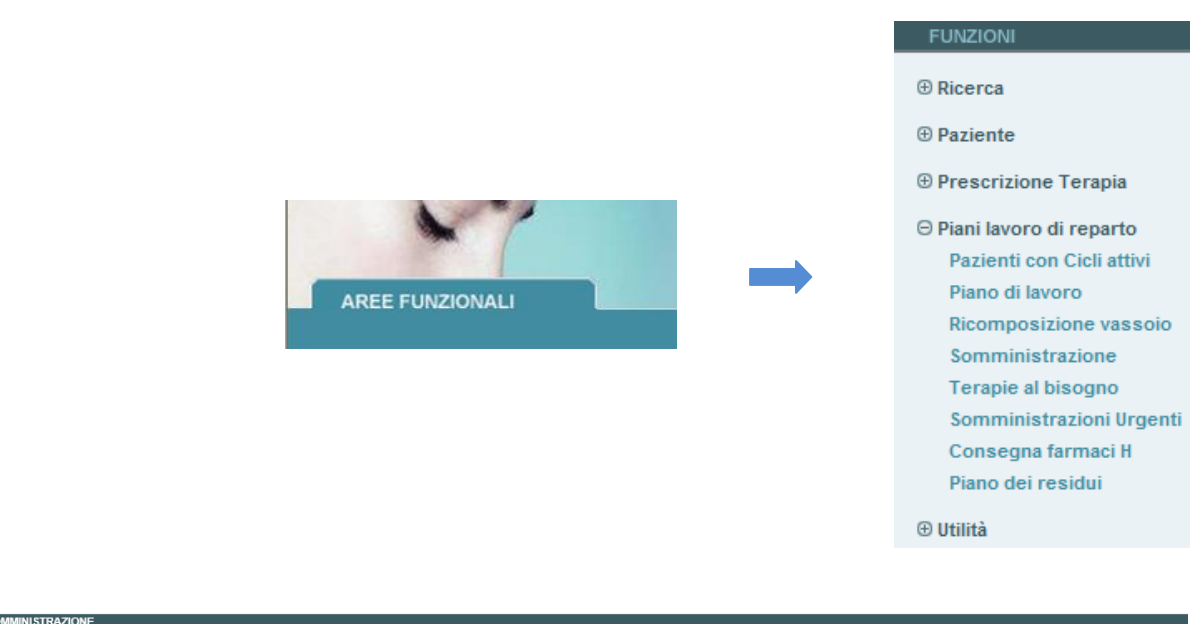

| Cognome                           |                         | Num. Pratica                        | Centro di Costo<br>Cardiologia Degenza | ~                          | Codi         | dice Contenitore | Stato episodio<br>Aperto | Numero letto da/a (modulo): |
|-----------------------------------|-------------------------|-------------------------------------|----------------------------------------|----------------------------|--------------|------------------|--------------------------|-----------------------------|
| Luogo prepara:<br>Seleziona luog  | o V                     | Vie di somministra<br>Seleziona via | one Stato<br>✔ Da somministrare ✔      | •                          | Tipo<br>Tutt | tte V            | Data somm. [dd/mm/aaaa]  |                             |
| ▶ Ricerca                         | Azzera                  |                                     |                                        |                            |              |                  |                          |                             |
| <ul> <li>LISTA SOMMINI</li> </ul> | STRAZIONI DA: 13/06/201 | 3 07:01 - A: 13/06/2013             | ::59                                   |                            |              |                  |                          |                             |
| Turno Dat                         | a Somm. Ora Seq         | Farmaco                             |                                        | Via Somm.                  | Stato        | Operatore        |                          |                             |
|                                   |                         |                                     |                                        |                            |              |                  |                          |                             |
| 4 35                              | nato il 01/01/1955 RI:  | Reparto:                            | ardiologia - Reparto di degenza adulti |                            |              |                  |                          |                             |
| M                                 | 13/06/2013              | 10:00 -                             | METOCLOPRAMIDE 10 MG/2 ML              | . IM/EV                    |              | ev-infusione     | Da preparare             | -                           |
| M                                 | 13/06/2013              | 10:42 -                             | ENOXAPARINA SODICA 4000 UI.            | 0,4ML (FIALA-SIRINGA SOTT  | OCUTE)       | sottocute        | Da somministrare         |                             |
| M                                 | 13/06/2013              | 11:00 -                             | CEEAZOLINA 1 G EV                      |                            |              | ev-infusione     | Da preparare             | -                           |
| м                                 | 13/06/2013              | 11:00 -                             | METOCLOPRAMIDE 10 MG/2 ML              | . IM/EV                    |              | ev-infusione     | Da somministrare         |                             |
| м                                 | 13/06/2013              | 12:00 -                             | ENOXAPARINA SODICA 4000 UI             | /0,4ML (FIALA-SIRINGA SOTT | OCUTE)       | sottocute        | Da somministrare         |                             |
| М                                 | 13/06/2013              | 12:00 -                             | METOCLOPRAMIDE 10 MG/2 ML              | . IM/EV                    |              | ev-infusione     |                          |                             |
| м                                 | 13/06/2013              | 13:00 -                             | ENOXAPARINA SODICA 4000 UL             | 0.4ML (FIALA-SIRINGA SOTT  | OCUTE)       | sottocute        | Da somministrare         |                             |
| M                                 | 13/06/2013              | 13:00 -                             |                                        |                            |              | ev-infusione     | Da preparare             |                             |
|                                   |                         |                                     | GEFAZULINA I GEV                       |                            |              |                  |                          |                             |
| 5 77                              | nato il 04/11/19        | )74 RI:                             | arto: Cardiologia - Reparto di degenza | a adulti                   |              |                  |                          |                             |

I farmaci erogati in modalità monodose sono evidenziati dal simbolo di una provetta blu.

Per procedere alla somministrazione al paziente cliccare sul nome del farmaco desiderato; si apre la seguente schermata:

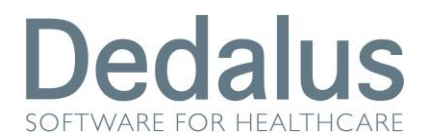

| SOMMINI      | STRAZIONE             |                |              |               |           |                 |                    |                           |                |                    |                            |                              |
|--------------|-----------------------|----------------|--------------|---------------|-----------|-----------------|--------------------|---------------------------|----------------|--------------------|----------------------------|------------------------------|
| Prode        | otto generico         |                |              |               | Pro       | odotto commerci | ale                |                           |                |                    |                            | Dose prescritta              |
| ENOX<br>SOTT | (APARINA SO<br>OCUTE) | DICA 4         | 4000 UI/0,4I | ML (FIALA-SIR | RINGA CLI | EXANE*4000UI 6  | SIR. (CLASSE A)(FI | ALA-SIRINGA SOTTOCUTE)    |                |                    | Unità da O,<br>dividere O, | ,75 F 0,75 F,0,3 ML,3.000 UI |
| ⊳ Ba         | rcode Lotto:          |                |              | > Invia       |           |                 |                    |                           |                |                    |                            |                              |
|              | Cas                   | setto          | Barcode      | •             | Lotto     | Sci             | adenza             | Commerciale               |                |                    |                            |                              |
| <b>£</b> 5   | Cas<br>prep           | setto<br>arati | -            |               | 2CI43C    | 30/             | 06/2015            | CLEXANE*4000UI 6 SIR. (CL | ASSE A)(FIALA- | SIRINGA SOTTOCUTE) |                            |                              |
|              |                       |                |              |               |           |                 |                    |                           |                |                    |                            |                              |
|              |                       |                |              |               |           |                 |                    |                           |                |                    |                            |                              |
| • NOTE       | :                     |                |              |               |           |                 |                    |                           |                |                    |                            |                              |
| Turno        | Data Somm             | . s            | eq. \        | /ia Somm.     | Tempo     | Velocità        | Stato              |                           |                | Operatore          |                            | Data inizio somm.            |
| М            | 13/06/2013 12         | :00            | - 8          | sottocute     | -         | -               | Da somministrare   | e                         |                |                    |                            |                              |
| NOTE:        |                       |                |              |               |           |                 |                    |                           |                |                    |                            |                              |
| NOTE F       | PRESCRITTO            | RE:            |              |               |           |                 |                    | (*)Modalità consegna:     |                |                    |                            |                              |
| NOTE S       | SOMMINISTRA           | TORE           | :            |               |           |                 |                    |                           | •              |                    |                            |                              |
|              | ~                     | SON            | MINISTRA     | то            | 0         | SOSPESO TEI     | MP. 🗶 NON SOM      | A. 🌔 IN SOMM. 🗶 INTE      | RROTTO         | SOMN               | I. PROPRIO                 | CONSEGNATO                   |

Nella parte alta della schermata sono presenti le informazioni del farmaco quali prodotto generico, commerciale effettivamente erogato e la dose prescritta (in rosso quello effettivamente prescritto dal medico, in nero la conversione del sistema in mg; ovviamente nel caso di compresse coincideranno sempre). Nel caso in cui la dose prescritta è una frazione l'armadio automatizzato eroga sempre dosi unitarie in eccedenza ma comparirà la scritta "unità da dividere" lampeggiante:

|                      | Dose prescritta               |
|----------------------|-------------------------------|
| Unità da<br>dividere | 0,75 F 0,75 F,0,3 ML,3.000 UI |

Subito sotto queste informazioni compare il campo per la lettura del lotto del farmaco e immediatamente dopo le informazioni relative a quella singola bustina e in quale cassetto recuperarla:

| SOMMINISTR/        | AZIONE                                |                      |                                                           |                                                           |  |  |
|--------------------|---------------------------------------|----------------------|-----------------------------------------------------------|-----------------------------------------------------------|--|--|
| Prodotto           | generico                              | Prodotto             | Prodotto commerciale                                      |                                                           |  |  |
| ENOXAP/<br>SOTTOCI | ARINA SODICA 4000 UI/0,4ML (F<br>JTE) | IALA-SIRINGA CLEXANE | CLEXANE*4000UI 6 SIR. (CLASSE A)(FIALA-SIRINGA SOTTOCUTE) |                                                           |  |  |
| U Darcov           |                                       |                      |                                                           |                                                           |  |  |
|                    | Cassetto Barcode                      | Lotto                | Scadenza                                                  | Commerciale                                               |  |  |
| <b>\$</b> 5        | Cassetto                              | 2CI43C               | 30/06/2015                                                | CLEXANE*4000UI 6 SIR. (CLASSE A)(FIALA-SIRINGA SOTTOCUTE) |  |  |

Per mettere in somministrazione il farmaco basterà leggere il codice seriale dello stesso nel campo "Barcode Lotto" o in alternativa cliccare il simbolo rosso all'estrema stringa di ogni riga (tante quante le monodosi erogate) per annullare il farmaco (perché ad esempio è caduta la compressa) e procedere come nel caso di un farmaco normale:

| D Barcode L | otto:                 | > Invia |       |            |             |
|-------------|-----------------------|---------|-------|------------|-------------|
|             | Cassetto              | Barcode | Lotto | Scadenza   | Commerciale |
| £3          | Cassetto<br>preparati | -       | 2CH3C | 30/06/2015 | ▼ ► Invi    |

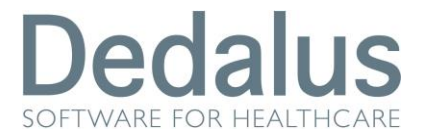

Cliccando nuovamente sullo stesso pulsante si ritorna alla situazione di partenza.

La parte restante della schermata e la pulsantiera di somministrazione sono identiche a quelle dei farmaci tradizionali, quindi per maggiori dettagli si rimanda all'apposito manuale.

#### Avvertenze

I dati contenuti in questo documento sono riservati. La loro divulgazione a terzi rispetto ai destinatari potrà avvenire solo con esplicito consenso di Dedalus SpA.

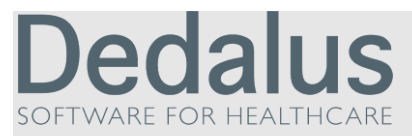

Dedalus è il primo gruppo specializzato nel settore dell'ICT per la sanità.

Nasce dall'integrazione delle principali aziende dell'ICT per la sanità posizionandosi quale punto di riferimento di eccellenza, con importanti capacità di investimento in ricerca e sviluppo. Detiene importanti posizioni in tutti i segmenti di mercato della sanità pubblica e privata.

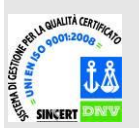

Opera con certificazione di qualità UNI EN ISO 9001:2008.

Sede legale via di Collodi 6/c 50141 Firenze

CC Registrazione al ministero n° 595767.